## **Entering your U.S. Address in PAWS**

In order to maintain your F-1 visa status, you are required to ALWAYS have a correct Home and Mailing address in PAWS.

You must update your addresses in PAWS within 10 days of any change.

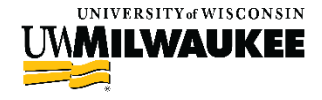

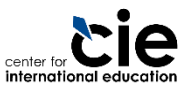

### Terms

### HOME ADDRESS

This must be your home country's address (foreign address).

### MAILING ADDRESS

► This must be your local U.S. address.

If you do not have your permanent U.S. address yet, you need to enter the address of where you are currently staying (this can be a hotel address or the address of the friend/family member you are staying with).

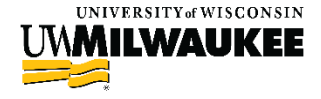

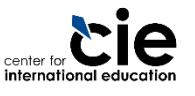

### Steps to update your addresses in PAWS

- Step 1: Log in to PAWS
- Step 2: Click on the Address you want to update
- Step 3: Click "Edit" or "Add new address"
- Step 4: Enter the address and click "OK"
- Step 5:Verify the address type and "Save"
- Step 6: Review the save confirmation

See the following slides for screenshots and detailed instructions on each step.

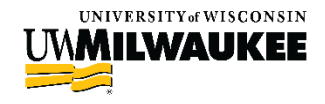

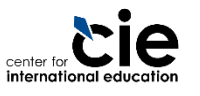

### **Step 1: Log in to PAWS**

Open <u>www.uwm.edu/paws</u>

Click on the "PAWS Access" button

Log in with your UWM ePanther ID and Password

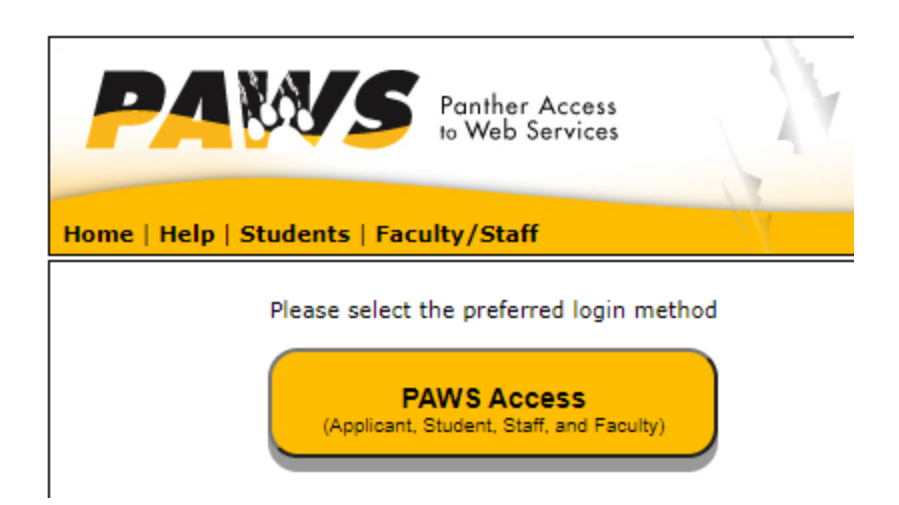

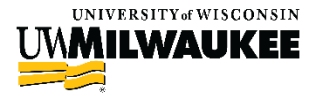

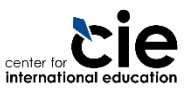

### Step 2: Click on the address you want to update

- On your landing page, find the "Personal Information" section
- Click on the "Home" or "Mailing" button to update that address

| Demographic Data                                                                                            | Contact Information                                                |                                  |   |  |
|----------------------------------------------------------------------------------------------------|--------------------------------------------------------------------|----------------------------------|---|--|
| Emergency Contact<br>Student Information Release<br>Names<br>Jser Preferences<br>/oter ID Enrollment Letter | Mailing<br>123 E Main St<br>Waukesha, WI<br>53186-5016<br>Waukesha | Home<br>43 Arcus St<br>Whangarei |   |  |
| other personal 🗸 🍉                                                                                          | Mailing<br>262/999-1234                                            | Campus                           |   |  |
| Restrict Contact<br>nformation:<br>Change Contact Restriction                                               | 🍥 Yes 📄 No                                                         |                                  |   |  |
|                                                                                                    |                                                                    |                                  | / |  |

international education

### Step 3: Click on "Edit" or "Add New Address"

When redirected to the next page, select "Edit" to update an address currently listed or "Add New Address" to enter a new address

| Personal Information |           | Security |     |            | Credentials | Participation |                    |                    |                         |           |           |
|----------------------|-----------|----------|-----|------------|-------------|---------------|--------------------|--------------------|-------------------------|-----------|-----------|
| 1                    | addresses | names    | pho | ne numbers | email addre | sses          | internet addresses | emergency contacts | demographic information | ethnicity | ethnicity |

#### Addresses

View, add, change or delete an address.

| Address Type     | Address                                              |              |               |
|------------------|------------------------------------------------------|--------------|---------------|
| Home             | 43 Arcus St<br>Whangarei                             | edit         | Í             |
| Mail             | 123 E Main St<br>Waukesha, WI 53186-5016<br>Waukesha | edit         |               |
| ADD A NEW A      | DDRESS                                               |              |               |
| Personal Informa | ation Security Credentials Participation             |              |               |
| Addresses Name   | as Dhone Numbers Empil Addresses Internet            | Addresses En | ergency Conta |

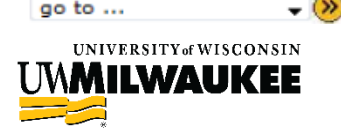

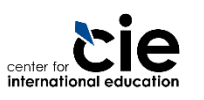

### Step 4: Enter the address and click "OK"

Your Home address must be a non-U.S. address
Use the "Change Country" link, if needed
Your Mailing address must be a U.S. address
Click "OK" when done

|      | Favorites Mair | n Menu > Self Serv   | vice > Campus P | ersonal Information | > Addresses |  |
|------|----------------|----------------------|-----------------|---------------------|-------------|--|
|      | Edit Address   | 3                    |                 |                     |             |  |
|      | Country:       | New Zealand          |                 | Change Country      |             |  |
|      | Address 1:     | 43 Arcus St          |                 |                     |             |  |
|      | Address 2:     |                      |                 |                     |             |  |
|      | City:          | Whangarei            |                 |                     |             |  |
|      |                |                      |                 |                     |             |  |
|      | OK C           | ancel                |                 |                     |             |  |
|      | Override       | Address Verification | n               |                     |             |  |
| NSIN |                |                      | rie             |                     |             |  |
|      |                |                      | center for      |                     |             |  |

### Step 5: Verify the address and click "Save"

Make sure the correct "Address Type" is selected

Home address is a non-U.S. address

Mailing address is your U.S. address

Click "Save"

#### Addresses

#### **Change Address**

Verify your address information below and select the address type(s) associated with it on the right.

An asterisk (\*) to the right of a type indicates that another address is already associated with this type. If you choose this type, you will automatically override the previous address. Any type that is grayed out is for display only or is otherwise unavailable for association with an address.

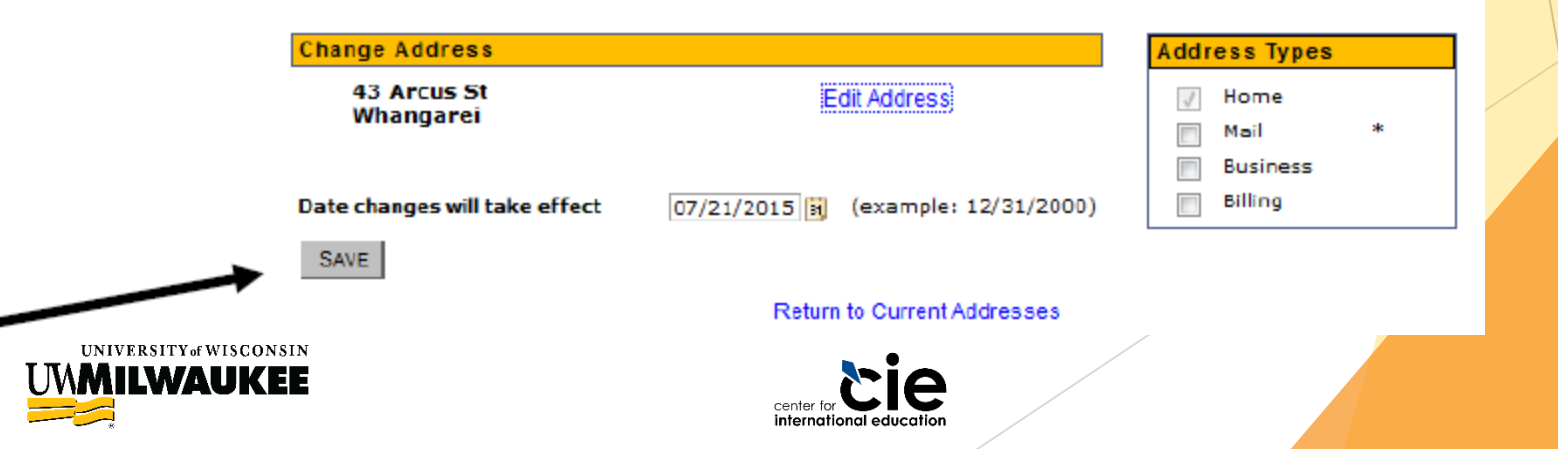

# **Step 6: Review the Save Confirmation**

The next page will be a confirmation that your save was successful; click "OK"

| PANS Panther Access<br>to Web Services                                         | Home • Wor  | klist • Add | to Favorites • | Sign out |
|--------------------------------------------------------------------------------|-------------|-------------|----------------|----------|
| Favorites   Main Menu > Self Service > Campus Personal Information > Addresses |             |             |                |          |
| Change Address                                                                 | _           |             |                |          |
| Save Confirmation                                                              |             |             |                |          |
| The Save was successful.                                                       |             |             |                |          |
| ок                                                                             |             |             |                |          |
|                                                                                |             |             |                |          |
|                                                                                |             |             |                |          |
| To return to your landing page.                                                | click the   |             |                |          |
| "Home" button at the top right                                                 | of the page | 9           |                |          |

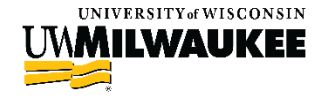

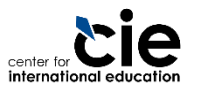

### Make sure to update both your Home address and your Mailing address

We will use the U.S. address you enter in PAWS to update your SEVIS record

Remember that you must update your addresses in PAWS within 10 days of any change.

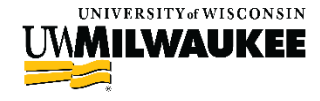

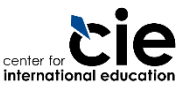